## **Mobile (HCX) - General Information**

**Purpose**: Use this document as a reference for viewing general information from the My Profile menu within the Mobile application.

Audience: Students.

The college mobile applications will look a bit different between the various colleges. This guide is intended as a general overview. Please note that your college may have different images and options available.

## **General Information**

- 1. Log into HCX.
- 2. Select the My Profile menu from the sidebar navigation.
- 3. The **My Profile** menu expands.
- 4. Select the General Information menu list item.

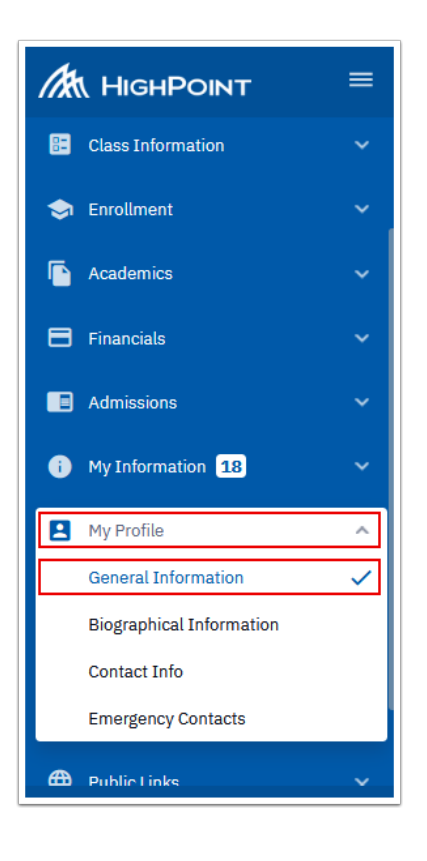

5. The **General Information** page displays to the right.

- 6. Notice that you can access the same list of menu items shown on the sidebar navigation via tabs across the top on this page.
- 7. Review the data on the **General Info** Tab.

| ition                  |                                              |                        |                                                 |
|------------------------|----------------------------------------------|------------------------|-------------------------------------------------|
| General Info           | Biographical Info                            | Contact Info           | Emergency Contacts                              |
| General                |                                              |                        |                                                 |
| Preferred Name:        |                                              |                        |                                                 |
| Student ID:            |                                              |                        | 201000042                                       |
| Social Security Number | PRIMARY                                      |                        | *****2271                                       |
|                        |                                              | Go to User De          | faults Go to FERPA Restrictions                 |
| Programs               |                                              |                        |                                                 |
| Transitional Studies   |                                              | Professional Technical |                                                 |
| Career:<br>Major:      | Undergraduate<br>Reading/Writing/Math Skills | Career:<br>Major:      | Undergraduate<br>Nursing (Associate in) DTA/MRP |
|                        |                                              |                        |                                                 |

- 8. You have successfully viewed the General Information page.
- 9. Process complete.

 Please get in touch with your college if you require immediate assistance with ctcLink. <u>Check out the contact information and highlights for each community and</u> technical college.